## Einschalten des Lesezugriffs bei Sage 50

1. Starten Sie Sage 50 auf dem <u>datenführenden PC</u> also in der Regel Ihrem Server per Rechtsklick und wählen **Als Administrator ausführen.** 

Evtl. müssen Sie hier nochmal ein Kennwort (von Windows) eingeben. Oder müssen ein sich öffnendes Fenster mit OK bestätigen.

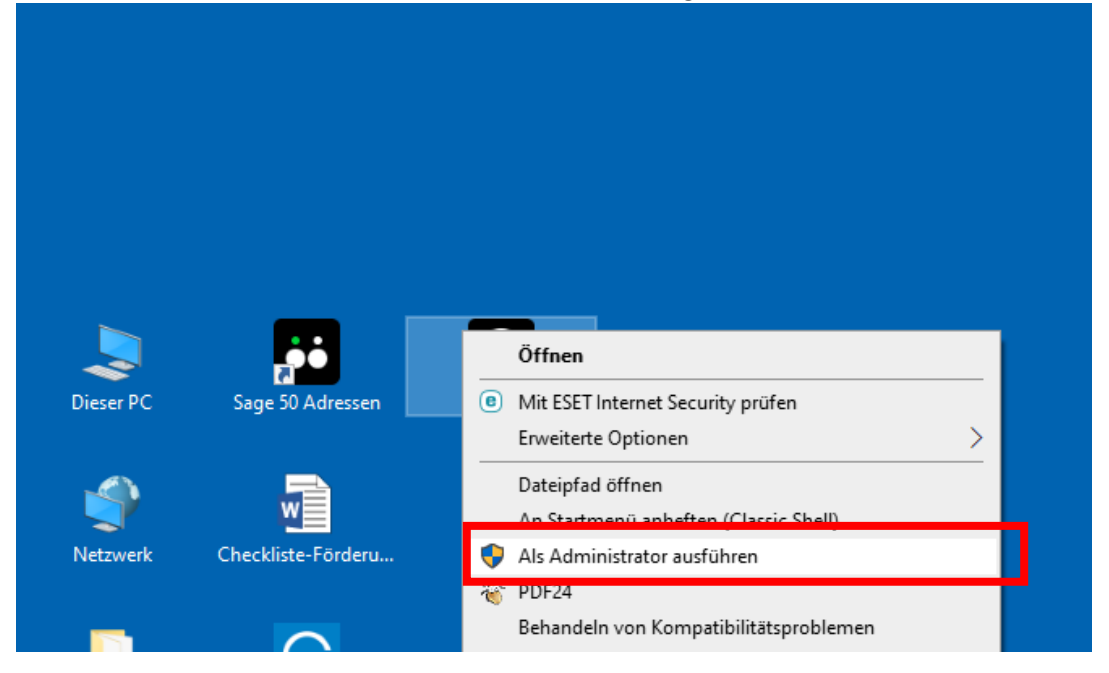

2. Nach erfolgtem Start melden Sie sich bitte **als Admin** an

| Sage 50c  |              |                                           |
|-----------|--------------|-------------------------------------------|
| Anmeldung | Benutzername | admin                                     |
|           | Passwort     |                                           |
|           | Mandant      | Bestehenden Mandanten öffnen              |
|           |              | Sage University 2023 $\checkmark$         |
|           |              | Neuen Mandanten anlegen                   |
|           |              | () Keinen Mandanten öffnen (Servicelogin) |
|           | Hilfe An     | melden Abbrechen Optionen >>              |
|           |              |                                           |
|           |              |                                           |

1. Öffnen Sie nun die Serververwaltung

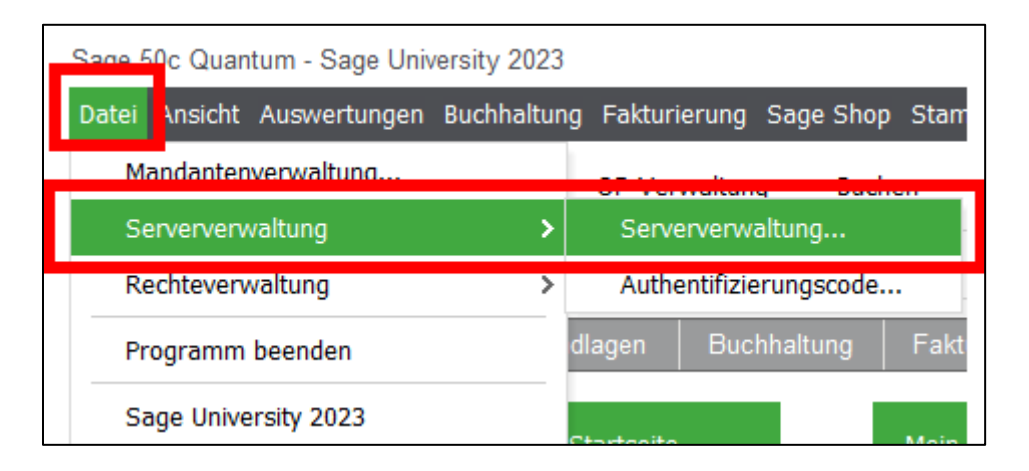

2. Wählen Sie den Eintrag Sage DB5.7

| Serververwaltung                                                     |               |                |              |  |  |  |
|----------------------------------------------------------------------|---------------|----------------|--------------|--|--|--|
| Bearbeiten Ansicht                                                   |               |                |              |  |  |  |
| ↔ + 🖸 🛞 😋 ×<br>Suchen Neu Bearbeiten Löschen Aktualisieren Schließen |               |                |              |  |  |  |
| Servername                                                           | Serveradresse | Beschreibung   | Datenbanktyp |  |  |  |
| Mysal57                                                              | HPHJIK        |                | MySQL        |  |  |  |
| SageDB 5.7                                                           | НРН-ЈК        | Standardserver | SageDB       |  |  |  |

3. Per Doppelklick oder den Button Bearbeiten gelangen Sie in dieses Fenster. Klicken Sie auf den Button **Benutzer mit Leseberechtigung** 

| Serverdate                                         | n bearbeiten                         | ×     |  |  |  |
|----------------------------------------------------|--------------------------------------|-------|--|--|--|
| Servername<br>Serveradresse<br>Beschreibung        | bageDB 5.7   HPH-JK   Standardserver |       |  |  |  |
| Benutzer mit Leseberechtigung<br>Verbindung testen |                                      |       |  |  |  |
|                                                    | OK Abbr                              | echen |  |  |  |

4. Setzen Sie den Haken **"Benutzer mit Leseberechtigung aktiv"** und schließen das Fenster mit **OK.** 

**Empfehlung**: Ändern Sie das Passwort nicht, weil Sie es sonst auch in den HPH-Tools eingeben müssen, das bereits vorhandene Standardpasswort erkennen die Tools automatisch.

| SageDB 5.7                                                                                       |          |    | ×         |  |  |
|--------------------------------------------------------------------------------------------------|----------|----|-----------|--|--|
| Benutzer mit Leseberechtigung<br>Richten Sie diesen Benutzer ein um Lesezugriffe zu ermöglichen. |          |    |           |  |  |
| Benutzer mit Leseberechtigung aktiv                                                              |          |    |           |  |  |
| Benutzername:                                                                                    | nurlesen |    |           |  |  |
| Kennwort:                                                                                        | •••••    |    | Anzeigen  |  |  |
|                                                                                                  |          | ОК | Abbrechen |  |  |

5. Schließen Sie Sage wieder. Die Tools können nur die Verbindung zur Datenbank herstellen.